## JRE7 Update45 をご利用になる際の注意事項について

JRE7 Update45 をご利用の場合、JRE のセキュリティ強化に伴い、電子入札システムログ イン時に以下警告メッセージが表示され、ログインできない場合があります。

(警告メッセージ表示イメージ)

| アプリケーションがブロックされました                                                                                                    | x             |
|----------------------------------------------------------------------------------------------------|---------------|
| セキュリティ設定によってブロックされたアプリケーション                                                                                              | <b>(</b> )    |
| 名前: jp.co.nec.ome.plugin.applet.Dispatch<br>場所: https://<br>ご使用のセキュリティ設定により、最新でないか期限切れバージョンのJavaによるアプリク<br>行がブロックされています。 | ・ーションの実<br>OK |

電子入札システムをご利用になる場合には、以下手順にてセキュリティレベルの変更を 行ってください。

## 【セキュリティレベル変更手順】

(1) コントロールパネルより「Java」のアイコンをクリックします。

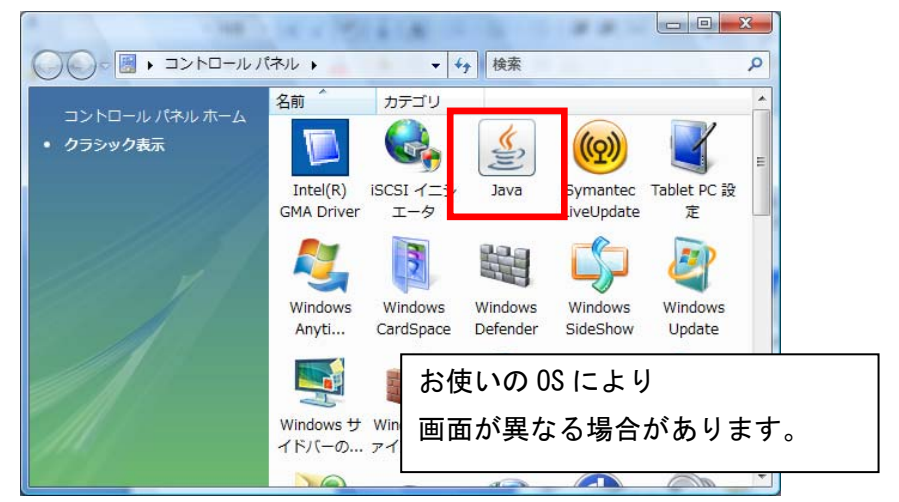

図 1-1 コントロールパネル画面

(2) Java コントロールパネルが表示されます。

「セキュリティ」タブ①をクリックして、セキュリティレベルを「中」②に 変更します。

| Javaコントロール・パネル                                          |  |
|---------------------------------------------------------|--|
| 一般 更新 Java セキュリティ 詳細                                    |  |
| ▼ ブラウザで Javaコンテンツを有効にする(E)                              |  |
| セキュリティ・レベル                                              |  |
|                                                         |  |
|                                                         |  |
|                                                         |  |
| 高(最小限の推奨)                                               |  |
|                                                         |  |
|                                                         |  |
|                                                         |  |
| 東国にセイングイ設定。セインゲインロンノドが表示された1度に、9へしのJavaアンリケーションを実行できます。 |  |
|                                                         |  |
| セキュリティ・プロンプトの復元(B) 証明書の管理(M)                            |  |
|                                                         |  |
|                                                         |  |
|                                                         |  |

図 1-2 Java コントロール画面①

(3)「適用」ボタン①をクリックし、「OK」ボタン②をクリックします。

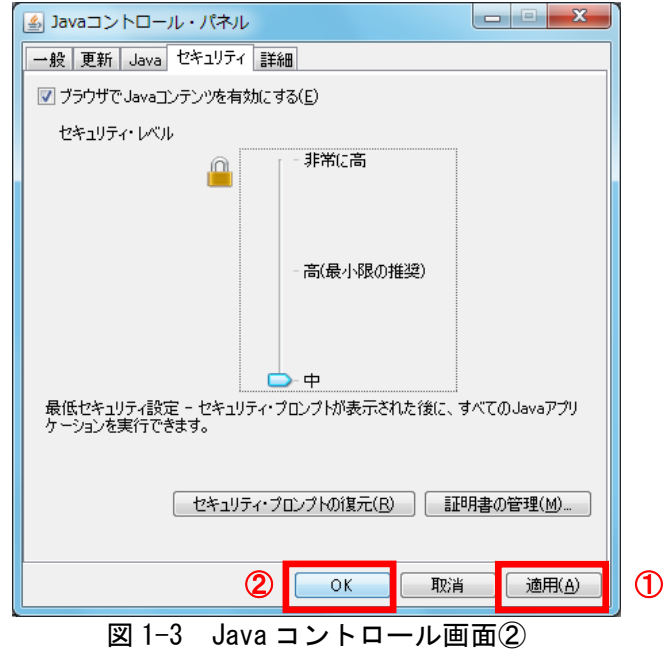

※以上で設定は終了となります。電子入札システムログイン時にセキュリティに関する警告が表示された場合、次頁の手順を行ってください。

## 【Java の警告メッセージ回避方法】

電子入札システムログイン時にセキュリティに関する警告メッセージが表示された場合、 以下の手順を行ってください。

- (1) 接続先アドレス①が電子入札システムであることを確認します。
- (2)「リスクを受け入れて、このアプリケーションを実行します。」②にチェックを します。
- (3)「実行」ボタン③をクリックします。

| セキュリティ警告                                                                      |
|-------------------------------------------------------------------------------|
| このアプリケーションを実行しますか。                                                            |
| ご使用のJavaのバージョンは最新でなく、次の場所にある署名されて                                             |
| いないアプリケーションが実行権限をリクエストしています。                                                  |
|                                                                               |
| このような署名されていないアプリケーションの実行は安全ではなくセキュリティ上のリ<br>スクが生じる可能性があるため、将来のリリースではブロックされます。 |
|                                                                               |
| トのホックスを選択し、「実行」をクリックしてアプリケーションを起動します                                          |
| ☑ リスクを受け入れて、このアプリケーションを実行します。①                                                |
| ② <u>美行(B)</u> 更新(U) 取消                                                       |
|                                                                               |

以上